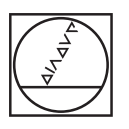

# HEIDENHAIN

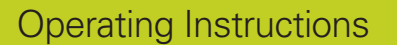

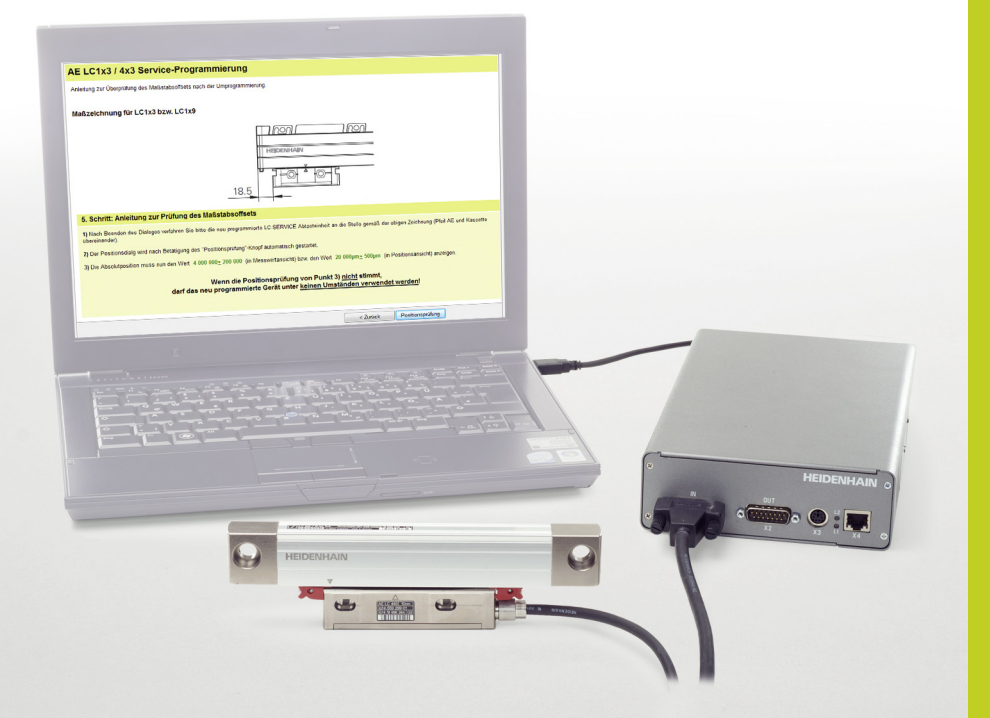

Scanning Unit Exchange LC 1x3 LC 4x3 LC 1x5 LC 4x5

ATS Software ID 539862-xx Software Version 3.0.xx

Product key option 21, ID 1080333-xx required

| 1 General                                                              | 5  |
|------------------------------------------------------------------------|----|
| 1.1 How to use these instructions                                      | 5  |
| 1.2 Safety precautions                                                 | 6  |
| 2 Exchanging LC scanning units                                         | 9  |
| 2.1 General information                                                |    |
| 2.2 Absolute linear encoders that are supported                        | 10 |
| 3 Information on cleaning encoders                                     | 13 |
| 3.1 General information                                                | 13 |
| 4 Service traversing device                                            | 15 |
| 4.1 General information                                                | 15 |
| 5 Exchanging scanning units of LC 1x3 and LC 4x3                       | 17 |
| 5.1 General Information                                                | 17 |
| 5.2 Procedure for LC xx3 / LC xx9 service programming                  |    |
| 6 Exchanging scanning units of LC 1x5 and LC 4x5                       | 29 |
| 6.1 General information                                                | 29 |
| 6.2 Procedure for LC xx5 service programming                           | 30 |
| 7 Functional check                                                     | 41 |
| 7.1 General information                                                | 41 |
| 8 Contact                                                              | 43 |
| 8 Your HEIDENHAIN helpline                                             | 43 |
| 8 HEIDENHAIN technical helpline                                        | 43 |
| 8 HEIDENHAIN Helpline for                                              |    |
| repairs, spare parts, exchange units, complaints and service contracts | 43 |
| 8 Technical training                                                   | 43 |

# 1 General

### **1.1** How to use these instructions

| About these instructions   | These operating instructions are valid for the ATS <b>A</b> djusting and <b>T</b> esting <b>S</b> oftware Version 3.0.xx ID 539862-xx with active product key Option 21, ID 1080333-xx.                                    |
|----------------------------|----------------------------------------------------------------------------------------------------|
|                            | The ATS software is executable on the following hardware:                                                                                                    |
|                            | <ul> <li>PWM 20 ID 731626-01 and</li> <li>PC expansion board IK 215 ID 386249-xx</li> </ul>                                                                                                    |
| Explanation of the symbols | Symbols represent the type of information.                                                                                                    |
|                            | Note                                                                                                    |
|                            | E.g., reference to more detailed information in another chapter                                                                                                    |
| шĻ                         | Attention                                                                                                    |
|                            | E.g., indication of error messages that may be displayed or repetition of program steps                                                                                                    |
|                            | DANGER                                                                                                    |
|                            | E.g., information that incorrect operation may cause the danger of electrical shock or lead to the destruction of components                                                                                               |
| Other                      | For more information please refer to the following documentation:                                                                                                    |
| documentation              | LC Replacing Instructions<br>AE LC 1x3_1x5 ID 1098560-90<br>AE LC 4x3_4x5 ID 1096193-90                                                                                                    |
|                            | User's Manual ATS Software ID 543734-xx                                                                                                    |
|                            | HEIDENHAIN User's Manual Cable and Connection Technology ID 1117945-xx                                                                                                    |
|                            | PWM 20 Operating Instructions ID 1125089-xx                                                                                                    |
|                            | ■ IK 215 Operating Instructions ID 549369-xx                                                                                                    |
|                            | Documentation of the machine tool builder                                                                                                    |
|                            | Interfaces of HEIDENHAIN Encoders ID 10/8628-xx                                                                                                    |
|                            | <ul> <li>Mounting instructions of the encoders</li> <li>Encoder brochures (www.heidenhain.de)</li> </ul>                                                                                                    |
| Target group               | The activities described in this manual may only be performed by specialists for service, maintenance and commissioning who have profound knowledge of electronics, electrical engineering and NC machine-tool technology. |
| <u>F</u>                   | Note                                                                                                    |
|                            | Keep these instructions for later reference!                                                                                                    |
| Screen displays            |                                                                                                    |
|                            | Note                                                                                                    |
|                            | The screenshots and displays in these instructions depend on the encoder type connected and on the product key. Thus, they may differ from your testing situation. The images only serve as examples!                      |

### 1.2 Safety precautions

### (jan)

Note

Observe the safety precautions below to avoid injury or damage to persons or products.

To avert potential dangers, only use the product in the manner described! A service exchange scanning unit in factory default condition does not work with an NC control before it is programmed.

#### When connecting encoders to the test unit, please note the following:

- 1. Switch off the encoder power supply ("Disconnect encoder").
- Then connect or disconnect the plugs. Observe the ESD precautions! Make sure that the connector contacts are clean!

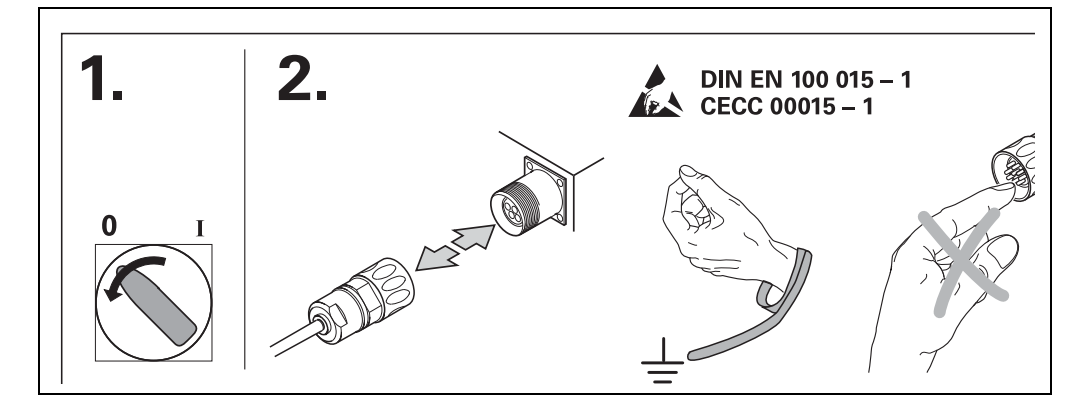

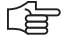

#### Note

To avoid contact problems, always tighten the coupling ring when you connect the adapter cable!

Only switch on the power of the scanning unit, while it is in the scale housing!

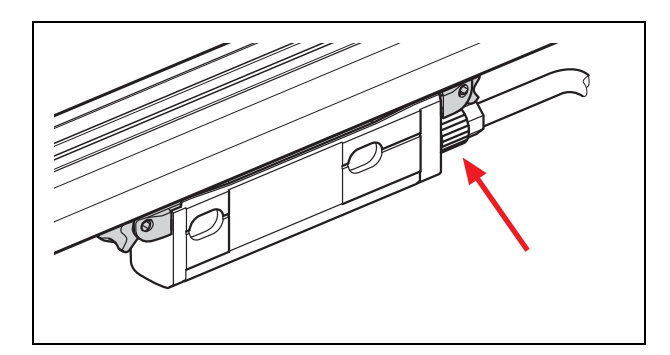

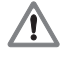

### DANGER

Do not operate defective units!

When the programming of the scanning head is completed, the encoder memory is reset to its factory default setting.

The ATS software offers the possibility of storing and editing machine-specific or equipment-specific information in the customer's memory area. The data may comprise safety-relevant information.

When servicing, please take care to adapt this memory area. Noncompliance with this warning could result in damage to the machine or in personal injury.

When troubleshooting always contact the machine tool builder for information (e.g. meaning of the data in the OEM memory).

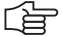

#### Note

Support is provided by HEIDENHAIN Traunreut or by the HEIDENHAIN agencies (see "Contact" at the end of this manual).

# 2 Exchanging LC scanning units

### 2.1 General information

This software function serves to exchange defective scanning units of LC 1x3\*, 1x5, 4x3 and 4x5.

\* The placeholder x stands for the interface, e.g. LC 115 or LC 185 means HEIDENHAIN **EnDat**; **Fanuc, Mitsubishi** and **SIEMENS** are represented by 9. The interface type is specified through the first letter of the company name, e.g. LC 495 **S** for SIEMENS, etc.

With this software, you can associate new service scanning units with the scale unit by means of data transfer and run a functional test.

The required data is read out from the original scanning unit and transferred to the new one. The interface of the scanning unit must work for this purpose. If the data cannot be read out, the LC needs to be replaced.

The function "LC service programming OEM customers" must be enabled through the productkey option 21 in the ATS software; also see chapter "Manage product keys" in the User's Manual for the ATS software.

In the ATS, you can look up under "Manage product keys / Currently available options" whether a product key is active.

|                       | g and Testing Software |
|-----------------------|------------------------|
| File Help             |                        |
| Connect encoder       |                        |
| Configuration         |                        |
| Configure hardware    |                        |
| 20 Language selection | 1                      |
| Manage product ke     | ys 📐                   |

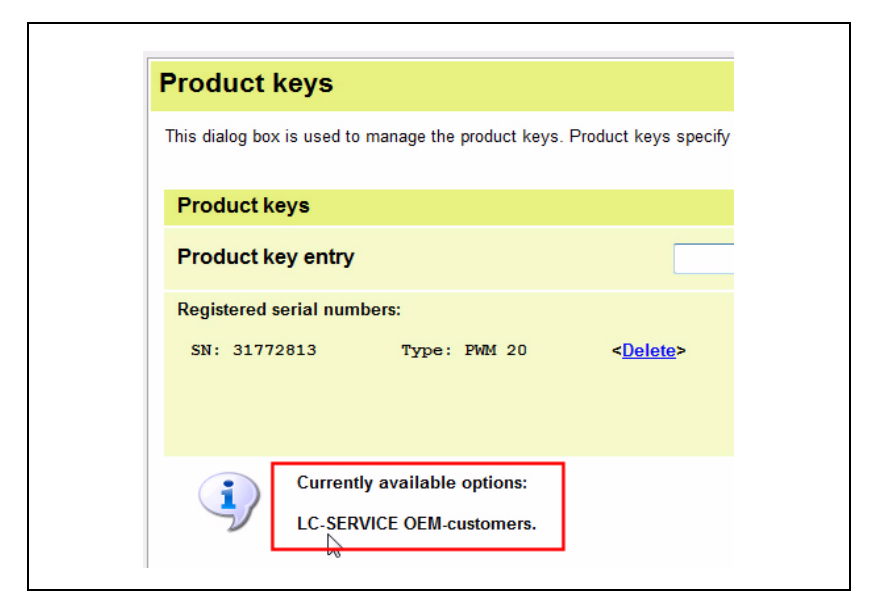

Ê.

#### Note

For general information on installing and operating a PWM 20, please refer to the User's Manual of the ATS Software (ID 543734-xx) and the PWM 20 Operating Instructions (ID 729905-xx).

### 2.2 Absolute linear encoders that are supported

The exchange of scanning units of the following linear encoders is supported: LC 183, LC 193F, LC 193M LC 189\*, LC 199F, LC 199M LC 483, LC 493F, LC 493M LC 489\*, LC 499F, LC 499M LC 115, LC 185, LC 195F, LC 195M, LC 195S LC 415, LC 485, LC 495F, LC 495M, LC 495S

\* LC x89 (EnDat) are only supported as of software 3.0.06

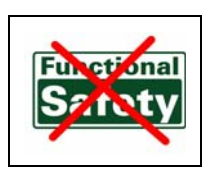

Note

#### Encoders with "Functional Safety" and older LC 1x2 and LC 4x1 are not supported!

The following service function can be executed:

LC xx3/LC xx9 service programming

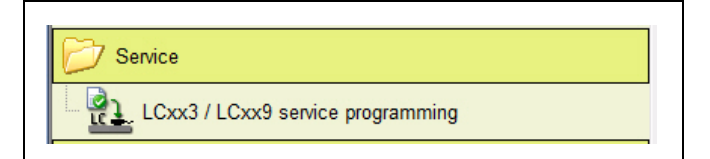

LC xx5 service programming

| C Service                 |
|---------------------------|
| LCxx5 service programming |

The service function the ATS uses to program the scanning unit depends on the connected LC (dynamic selection of function).

When you select the function, a wizard starts that will guide you through the programming steps.

#### 

Note

Read the messages and follow the course of the program!

Consult HIF (Hesis Including Filebase) to find out whether the service scanning unit is compatible.

HIF is available to registered users at https://portal.heidenhain.de.

The Encoders Service helpline also provides information.

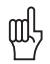

### Attention

Do not power the scanning unit (AE) outside the scale unit! Illumination control may overdrive and damage the infrared LED.

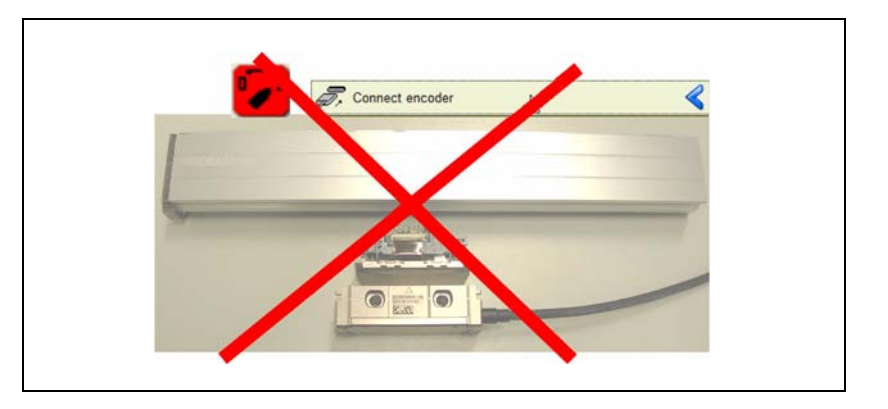

## 3 Information on cleaning encoders

### 3.1 General information

Before you replace a scanning unit, check the scale unit and the glass scale for contamination and clean them, if required. A contaminated scale may cause malfunctions or failure of the new exchange scanning unit.

Every service scanning unit (exchange scanning unit) is delivered with replacing instructions.

Please observe the prescribed procedure:

- Opening the linear encoder
- Cleaning
- Exchanging the scanning unit
- Closing and sealing the linear encoder

Replacing instructions:

| Device<br>(scanning unit) | ID of replacing instructions |
|---------------------------|------------------------------|
| AE LC 1x3_1x5             | 1098560-90                   |
| AE LC 4x3_4x5             | 1096193-90                   |

#### Note

The replacing instructions also contain ID numbers and names of consumable items (sealants, lubricants, shipping braces, etc.)

Use appropriate material for cleaning, such as soft, lint-free cloth and isopropyl alcohol or standard glass cleaner.

Do not scratch the inside of the scale.

Use the recommended sealants and lubricants.

Sealant: Paktan 6090 ID 200417-02 (to seal the end blocks of LC 4xx)

Sealant: Terostat-MS 930 ID 256535-01 (to seal the gap between sealing lip and LC 1xx end block)

Lubricant: Molykote 111 ID 202173-03 (to lubricate the closing edge of the sealing lips)

# 4 Service traversing device

### 4.1 General information

For inspection and programming, the scanning gap (air gap) between the scanning unit and the scale housing must be optimally adjusted.

To ensure this, there is the possibility of mounting the encoder via a mechanical traversing device (ID 371963-01). The encoder-specific mounting tolerances must be observed for this purpose.

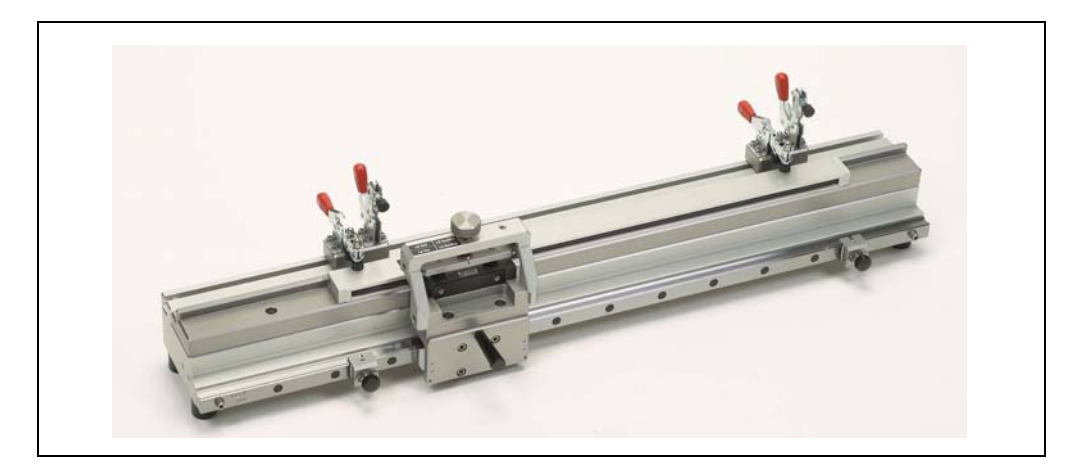

Traversing device ID 371963-01

### (jan)

# Note

The scanning unit must not be moved in the scale housing without defined scanning gap!

If a slanted scanning unit is moved, it may grind against the inside of the scale housing; the resulting abrasion particles can cause malfunctions!

Alternatively, you can use the shipping braces.

# 5 Exchanging scanning units of LC 1x3 and LC 4x3

### 5.1 General Information

Example of an encoder designation:

Scale LC 183; original scanning unit AE LC 183; exchange scanning unit AE LC 1xx Service

#### Note

With the ATS product key option 21 only service scanning units can be programmed through data transfer (data are read out from the original AE and transferred to the Service AE). Backup the data of the linear encoder before you exchange the scanning unit!

Ensure that the service scanning unit is compatible!

For further information, refer to

- the online database HIF (HESIS Including Filebase) at
- https://portal.heidenhain.de (for registered users only!)
- the HEIDENHAIN helpline, phone no.: +49 (8669) 31-3104

### 5.2 Procedure for LC xx3 / LC xx9 service programming

Note

Start the ATS software and connect the original linear encoder to the test unit via an adapter cable.

The User's Manual Cable and Connection Technology PWM 20 Testing Package contains various adapter cables.

## 

Use the transportation lock or the traversing device to stabilize the scanning unit and to avoid damage inside the scale unit.

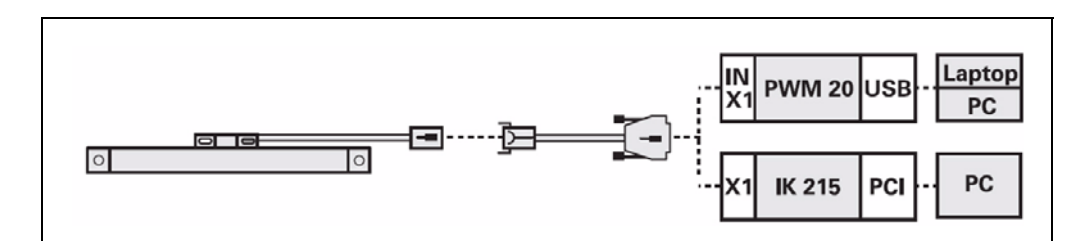

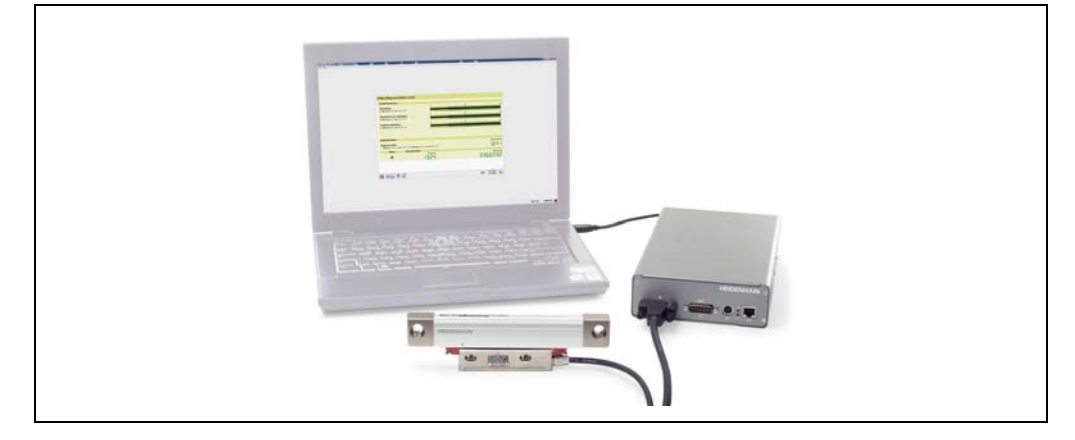

- ▶ 1. Connect the defective LC 1x3, 1x9 or LC 4x3, 4x9 to the PWM 20.
- ▶ 2. Connect the encoder.

### 

# Note

It is important that you always connect/identify the defective LC first!

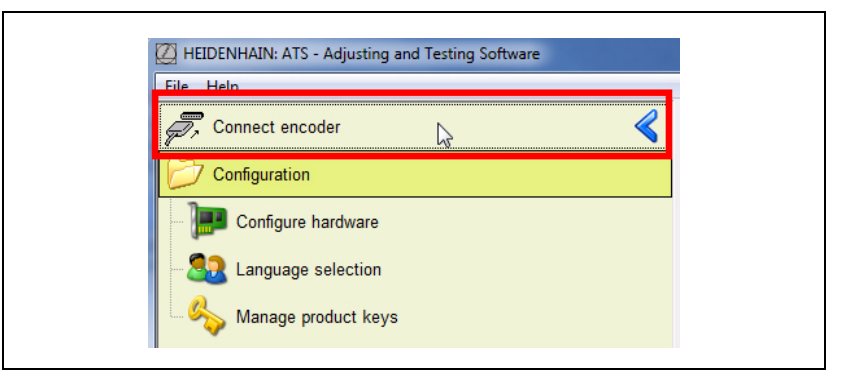

3. Enter the ID of the LC and press the "Connect" button to start. Alternatively, you can also connect manually (click <u>Manual settings</u>).

### 

Note

Always use the ID on the ID label of the scale unit! Do not set the checkmark in the field "Use power supply from subsequent electronics"! This function is intended for the feed-through mode.

| ing this dialog you can specify the                                                               | data required by the program for connecti                                     | ing an encoder by entering the encoder                          | s ID-number.                   |             |
|---------------------------------------------------------------------------------------------------|-------------------------------------------------------------------------------|-----------------------------------------------------------------|--------------------------------|-------------|
| incoder data<br>D-number                                                                          | 557650-06                                                                     |                                                                 |                                |             |
| <ul> <li>Encoder designation:</li> <li>Encoder interface:</li> <li>Supply voltage [V]:</li> </ul> | LC 483<br>EnDat<br>5.00                                                       |                                                                 |                                |             |
| If the selected end<br>safety, please obs                                                         | oder does not match the connected e<br>arve the warnings and directions in th | ncoder, the encoder, interface card<br>e Mounting Instructions. | or PC could be become damaged. | For your ow |
|                                                                                                   |                                                                               |                                                                 |                                |             |
|                                                                                                   |                                                                               |                                                                 |                                |             |

▶ In the basic menu of the program for replacing scanning units, start the function "LC xx3 / LC xx9 service programming".

| File Help                         |   |
|-----------------------------------|---|
| R Disconnect encoder              | < |
| D Basic functions                 |   |
| _ [ Position display              |   |
| Incremental signal display        |   |
| - 💦 Display encoder memory        |   |
| Comparison of encoder memory      |   |
| Voltage display                   |   |
| Diagnostics                       |   |
| Absolute/incremental deviation    |   |
| - 💱 Online diagnostics            |   |
| D Service                         |   |
| LCxx3 / LCxx9 service programming |   |
| Configuration                     |   |
| Configure hardware                |   |
| - 🧟 Language selection            |   |
| Manage product keys               |   |
| <b>V</b>                          |   |

An overview of the next program steps appears.

▶ Press the "Next >" button to go to step 1: Read out defective scanning unit.

The defective LC the scanning unit of which is supposed to be exchanged, must already be connected!

#### Note

Once this function is active, the supply voltage for the LC is switched off. The switch is displayed in green **Control**. Only dis(connect) the encoder while the symbol is green!

| The state state |                                                                                                    |
|-----------------|----------------------------------------------------------------------------------------------------|
| The encoder-    | g box to reprogram an CC service scamming unit (SO).<br>specific data is read out from the SU to be exchanged.                                                   |
| The follo       | wing steps must be taken                                                                                                    |
| Step 1:         | Connect and read out defective scanning unit (SU)                                                                                                    |
| Step 2:         | Connect and verify LC-SERVICE SU                                                                                                    |
| Step 3:         | Reprogram LC-SERVICE SU                                                                                                    |
| Step 4:         | Overview of the newly programmed data                                                                                                    |
| Step 5:         | Instructions for checking the scale offset                                                                                                    |
|                 | NOTE: Danger to internal components.<br>When handling components that can be damaged by electrostatic discharge (ESD)you must follow the safety recommendations. |
|                 |                                                                                                    |
|                 |                                                                                                    |
|                 |                                                                                                    |
|                 |                                                                                                    |

### Step 1:

▶ Press the "Next >" button to start reading out the data of the defective scanning unit.

| SU LC1x                   | 3 / 4x3 Servic                                     | e programming                                           | 1                          |     |      |        |        |
|---------------------------|----------------------------------------------------|---------------------------------------------------------|----------------------------|-----|------|--------|--------|
| Use this dialog           | g box to read out the er                           | coder-specific data from th                             | ie defective SU.           |     |      |        |        |
|                           |                                                    |                                                         |                            |     |      |        |        |
| Step 1: Re                | ead out defective                                  | su                                                      |                            |     |      |        |        |
| Now conne<br>Press the (N | ct the defective SU fro<br>lext >) button once the | om which the data is to be<br>scanning unit has been co | read.<br>innected.         |     |      |        |        |
|                           |                                                    |                                                         |                            |     |      |        |        |
|                           | IMPORTANT:<br>Please ensure tha                    | t the connected SU is rea                               | ally the SU to be exchange | ed. |      |        |        |
| _                         | Malfunctions can                                   | ccur later if the data fro                              | m a different SU is read.  |     |      |        |        |
|                           |                                                    |                                                         |                            |     |      |        |        |
|                           |                                                    |                                                         |                            |     |      |        |        |
|                           |                                                    |                                                         |                            |     |      |        |        |
|                           |                                                    |                                                         |                            |     |      |        |        |
|                           |                                                    |                                                         |                            |     |      |        |        |
|                           |                                                    |                                                         |                            |     |      |        |        |
|                           |                                                    |                                                         |                            |     |      |        |        |
|                           |                                                    |                                                         |                            |     |      |        |        |
|                           |                                                    |                                                         |                            |     |      |        |        |
| Progress                  |                                                    |                                                         |                            |     |      |        |        |
| Progress                  |                                                    |                                                         | 0%                         |     |      |        |        |
| Progress                  |                                                    |                                                         | 0%                         |     | Back | Next > | Cancel |

The progress of the data transfer is displayed as a progress bar.

| U LC1x                    | 3 / 4x3 Service programming                                                                                                    |
|---------------------------|----------------------------------------------------------------------------------------------------|
| se this dialo             | g box to read out the encoder-specific data from the defective SU.                                                                                           |
| Step 1: R                 | ead out defective SU                                                                                                    |
| Now conne<br>Press the (N | <pre>ct the defective SU from which the data is to be read.<br/>lext &gt;) button once the scanning unit has been connected.</pre>                           |
| <u>.</u>                  | IMPORTANT:<br>Please ensure that the connected SU is really the SU to be exchanged.<br>Malfunctions can occur later if the data from a different SU is read. |
|                           |                                                                                                    |
|                           |                                                                                                    |
|                           |                                                                                                    |
| Progress                  |                                                                                                    |
|                           | 61%                                                                                                    |
|                           | < Back Novt > Cance                                                                                                    |

Error messages/warnings that may be displayed:

#### Example 1:

The ATS software reports an LC service scanning unit. This may have two causes:

- 1. Was accidentally the exchange scanning connected?
- Click the "No" button to cancel.
- 2. The scanning unit of the LC was already exchanged earlier.
- Click the "Yes" button to read out the data of the connected scanning unit.

| The connected scanning unit is an LC service scanning unit.<br>Ensure that you have connected the defective scanning unit in order<br>to read out the data.<br>Do you want to proceed and read out the scanning unit? | LC serv  | ice scanning unit                                                                                                    |  |
|----------------------------------------------------------------------------------------------------|----------|----------------------------------------------------------------------------------------------------|--|
|                                                                                                    | <u>(</u> | The connected scanning unit is an LC service scanning unit.<br>Ensure that you have connected the <b>defective</b> scanning unit in order<br>to read out the data.<br>Do you want to proceed and read out the scanning unit? |  |

#### Example 2:

Error message, if no data can be read out from the encoder memory of the LC. There could be a connection problem (connector). In this case you have to replace the entire encoder, or contact the HEIDENHAIN helpline (repairing may be possible).

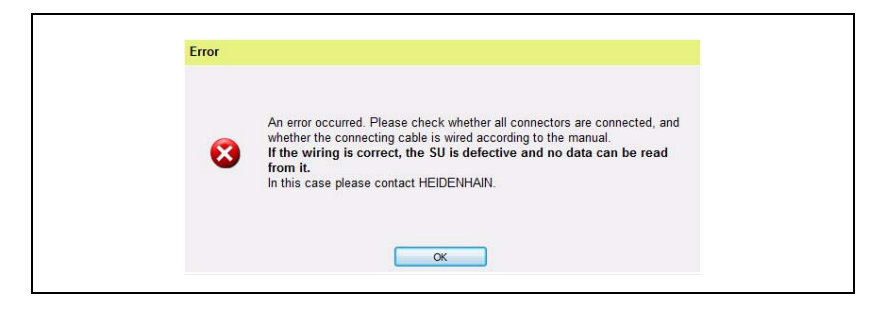

### Step 2:

After the data of the defective scanning unit was read out successfully, connect the new Service AE to the PWM 20. The supply voltage is switched off now!

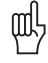

#### Attention

Do not power the scanning unit (AE) outside the scale unit! Illumination control may overdrive and damage the infrared LED.

When you press the "Next >" button, the ATS checks whether the correct exchange scanning unit is connected.

| LCIX                             | 3 / 4x3 Service programming                                                                                                    |
|----------------------------------|----------------------------------------------------------------------------------------------------|
| 0                                | The data was read out successfully! The following dialog now verifies the LC-SERVICE SU to be reprogrammed.                        |
| Step 2: C                        | onnect and verify LC-SERVICE SU                                                                                                    |
| <b>low conne</b><br>This reads a | ct the LC-SERVICE SU and press the (Next >) button.<br>nd verifies the data from the LC-SERVICE AE.                                |
| i)                               | CAUTION:<br>Customer.specific data will be lost later during reprogramming.<br>Only LC service scanning units can be reprogrammed. |
|                                  |                                                                                                    |
|                                  |                                                                                                    |
|                                  |                                                                                                    |
| Progress                         |                                                                                                    |
|                                  | 43%                                                                                                    |

#### Example 1:

The connected scanning unit has already been programmed. Multiple programming of service scanning units is possible without any problems. Click "Yes" to continue verification.

| The connected LC service scanning unit has already been<br>programmed.<br>Do you want to continue anyhow? |
|----------------------------------------------------------------------------------------------------|
| Nex Nex                                                                                                   |

#### Example 2:

The Service AE was not connected.

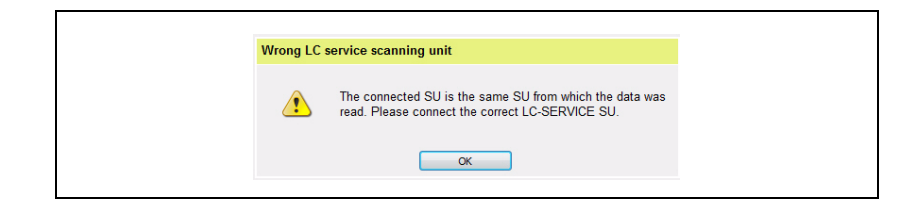

### Step 3:

Press the "Next >" button to write the data of the defective scanning unit to the Service scanning unit.

Note

Customer data (OEM data, offset of reference point, etc.) are overwritten here (**reset to** factory default condition)!

You may have to run a data backup beforehand (see User's Manual of the ATS software).

ᇞ

#### Attention

Do not disconnect the scanning unit while it is being programmed, as this would destroy the AE scanning unit!

| his step the linear-e<br>wn under "Linear-er                             | ncoder data that was read is writte<br>ncoder data."                | n into the LC service scanning unit. Before you apply th | he data to the LC service scanning unit, plea | ase check all data |
|--------------------------------------------------------------------------|---------------------------------------------------------------------|----------------------------------------------------------|-----------------------------------------------|--------------------|
| tep 3: Reprogr                                                           | am LC-SERVICE SU                                                    |                                                          |                                               |                    |
| ease press the (Ne                                                       | xt >) button now in order to apply                                  | the determined data.                                     |                                               |                    |
|                                                                          |                                                                     |                                                          |                                               |                    |
| near-encoder                                                             | data                                                                |                                                          |                                               |                    |
| <ul> <li>Designation:</li> <li>Interface:</li> <li>Code bits:</li> </ul> | LC 483<br>EnDat 2.2<br>32                                           | <ul><li>ID number:</li><li>Measuring step:</li></ul>     | 557650-06<br>5 nm                             |                    |
| Data<br>NOTE                                                             | relevant to operation is change<br>:: Customer-specific data can be | d in this step.<br>I lost during this step.              |                                               |                    |
| CAUT<br>since                                                            | FION: Do not disconnect the SU this could damage it.                | during programming under any circumstances,              |                                               |                    |
| rogress                                                                  |                                                                     |                                                          |                                               |                    |
|                                                                          |                                                                     |                                                          |                                               |                    |

#### Step 4:

- > Display of the newly programmed data of the LC service scanning unit
- ▶ Press the "Next >" key to activate position verification (step 5).

| •                                                                                                    |                                                                                                    |
|----------------------------------------------------------------------------------------------------|----------------------------------------------------------------------------------------------------|
| <b>°</b>                                                                                                    | The LC service scanning unit was programmed successfully. Please check its correct operation with suitable diagnostic tools.                                              |
| ep 4: 0                                                                                                    | erview of the newly programmed data                                                                                                    |
| e LC-SER<br>ess the (N                                                                                              | //CE SU was programmed successfully.<br>ext >) button for information about the position inspection.                                                                      |
| ata of th                                                                                                    | e reconfigured LC service scanning unit                                                                                                    |
| <ul> <li>Designa</li> <li>ID numb</li> <li>Interface</li> <li>Measuri</li> <li>Code bit</li> <li>Datum o</li> </ul> | ion: LC 483<br>er: 557650.06<br>c; EnDat 2.2<br>g step; 5 mm<br>s: 32<br>fiset: 0 mm                                                                                      |
| Ŀ                                                                                                    | IMPORTANT: The correct operation of the new LC service scanning unit must be checked before it is put into operation.<br>It must be tested as described on the next page. |
|                                                                                                    |                                                                                                    |

#### Step 5:

Finally, the program inspects whether the LC is fully functional.

For this purpose, two defined positions marked with arrows on scale and scanning unit must be exactly aligned.

Alternatively, you can use the dimension \* indicated in the drawing for the distance between the front faces of scale unit and scanning unit (see displayed drawing).

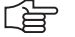

### Note

The displayed drawing is to be considered an example.

On LC models with mounting spar, the end blocks at the scale housing are smaller and without holes. This means that the dimensions are different. The position of the arrows is decisive.

| instructions for checking the scal                   | e offset after reprogramming.                                                                                                    |
|------------------------------------------------------|----------------------------------------------------------------------------------------------------|
| Drawing for LC4x3 and L                              | 24x9                                                                                                    |
| Step 5: Instructions for                             | HEIDENHAIN<br>16.5*                                                                                                    |
| 1) After concluding the dialog, p                    | lease move the newly programmed LC-SERVICE scanning unit to the position indicated in the drawing above (where the SU and cassette                          |
| <ol> <li>2) The position dialog is automa</li> </ol> | tically started when the "Position inspection" button is pressed.                                                                                           |
| 3) The absolute position must n                      | ow indicate the value 4 000 000± 100 000 (in measured value display) or the value 20 000µm± 500µm (in position display).                                    |
|                                                      | If the position inspection from step 3) does <u>not</u> show a correct value,<br>the newly programmed unit <u>may not be used under any circumstances</u> ! |

ᇞ

#### Attention

To inspect the scale offset, the scanning unit must be guided mechanically with high precision. This is obtained by mounting the LC to a HEIDENHAIN traversing device. The displayed dimensional drawing (see above) shows the dimensions for the examination on the Service traversing device.

Alternatively, you can also use the transportation lock (two red plastics parts slid below the scanning unit). The position where measuring starts cannot be reached as long as the transportation lock is mounted.

In this case you have to work with a guide mark (line on the scanning unit; see figures).

The negative example below shows an LC 4x3 which was moved to the position where measuring starts without the required second transportation lock.

The position of the scanning unit towards the scale housing is mechanically undefined. The scanning unit is oblique towards the scale!

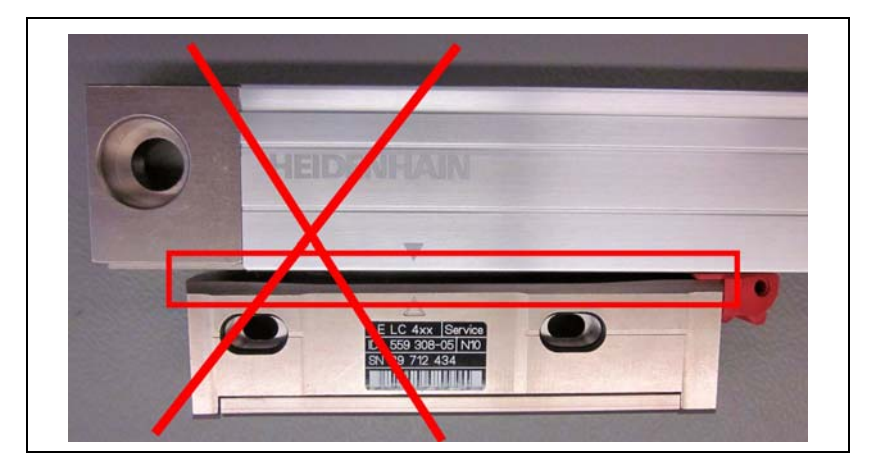

(ja

### Note

The current scanning units already have a guide mark.

Exactly align the guide mark on the Service AE and the arrow point on the scale housing. The red transportation locks must be engaged.

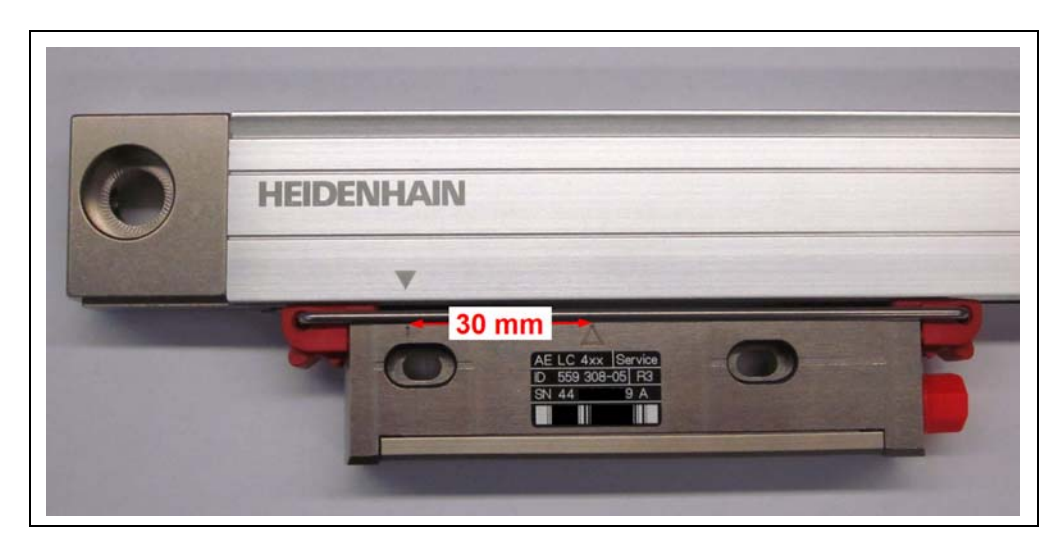

# Preparing the LC for position verification, if there is no guide mark on the service scanning unit:

For position verification without traversing device, a guide mark needs to be added on the scanning unit (AE).

Mark the scale housing at 30 mm distance left from the arrow point on the scanning unit (see figure).

Exactly align the new marking and the arrow point on the scale housing. The distance between the two arrow points is precisely 30 mm.

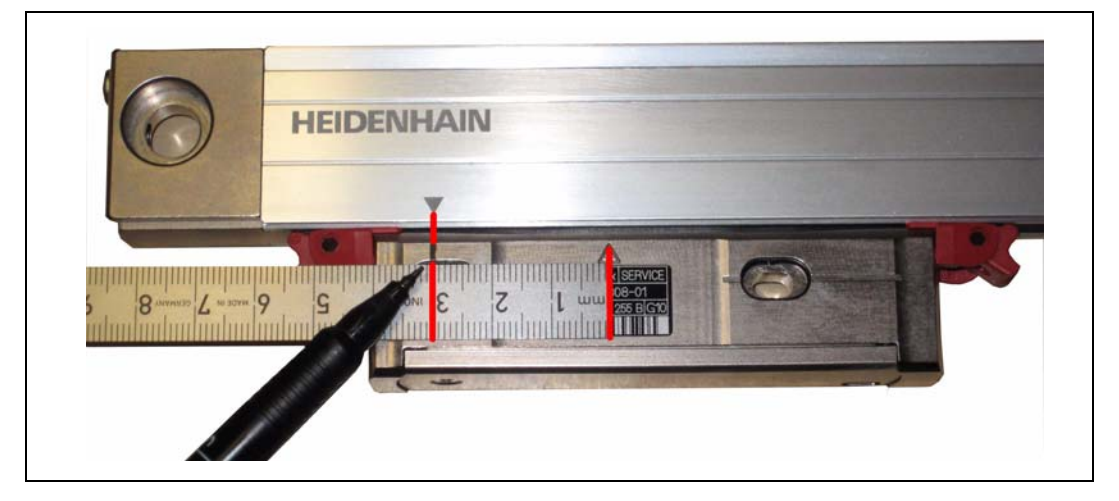

Start the inspection with the "Position verification" button.

#### Attention

ᇞ

Observe the messages on the screen!

The additional traverse distance of 30 mm must be added to the value in the graphics. The measured value [steps] depends on the resolution!

The position can be displayed in steps or in  $\mu$ m.

Scale offset at the guide mark, absolute position in [steps]:

100 000 000 steps; tolerance  $\pm$ 100 000 steps with an LC with 5 nm resolution

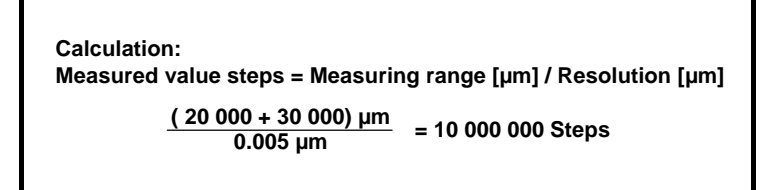

Example: LC with 5 nm resolution

| A few sets day on a set of few set |                        |                |                        |              |                        |
|------------------------------------|------------------------|----------------|------------------------|--------------|------------------------|
| Absolute position                  |                        | -              |                        | Mar          | mund value Isterni     |
|                                    |                        | 10             | 00                     | $\mathbf{n}$ | $\frown$               |
|                                    |                        |                |                        | : i e'       | 44                     |
| Incomental pacilian                |                        | .0             | 00                     | 00           | <u> </u>               |
| and emerican position              |                        |                |                        | Me           | nured value [steps]    |
|                                    |                        | 10             | $\mathbf{n}\mathbf{n}$ | 0 7          | $\mathbf{n}\mathbf{n}$ |
|                                    |                        | - ii i         |                        | i۲           | 91 i I                 |
| Absolute position [bits]           |                        |                |                        |              |                        |
| 32 31 38 29 28 27 26 2             | 5 24 23 22 21 20 19 18 | 17 16 15 14 13 | 12 11 10 9             | 8 7 6 5      | 4 2 2 1                |
|                                    |                        |                |                        |              |                        |
| Incremental status                 | EnDat status           |                |                        |              |                        |
| Incremental status                 | EnDat status           | 0              | 0                      | 0            | 0                      |

Scale offset at the guide mark, absolute position in [ $\mu$ m]: Display value 50 000; tolerance  $\pm$  500  $\mu$ m

#### Calculation:

Position value [µm] = Value from displayed graphics [µm] + Guide mark [µm] 20 000 µm + 30 000 µm = 50 000 µm

| Position display (EnDat 2.2 | 1                 |               |                                               |           |                |
|-----------------------------|-------------------|---------------|-----------------------------------------------|-----------|----------------|
| i osnon alspiny (Ensur Li   | •                 |               |                                               |           |                |
| Absolute position           |                   |               |                                               |           | Position famil |
|                             |                   | CC            | 200                                           |           | 20             |
|                             |                   | 5             |                                               |           |                |
|                             |                   | 100           | <u>, , , , , , , , , , , , , , , , , , , </u> |           | 10             |
| Incremental position        |                   |               |                                               |           |                |
|                             |                   |               | 200                                           |           | Position (µm)  |
|                             |                   | !             |                                               |           |                |
|                             |                   |               | JUL                                           |           |                |
| Absolute position [bits]    |                   |               |                                               |           |                |
| 32 31 30 29 28 27 28 25     | 24 23 22 21 20 19 | 18 17 16 15 1 | 4 13 12 11 10                                 | 9 8 7 6 9 | 5 4 3 2 1      |
|                             |                   |               |                                               |           |                |
| Incremental status          | EnDat status      |               |                                               |           |                |
| 0 0                         | 0                 | 0             | 0                                             | 0         | 0              |
| Frequency Amplitudes        | Transmission      | Error         | Harnings                                      | Ref.mark  | Burry          |
|                             |                   |               |                                               |           | (              |
|                             |                   |               |                                               |           |                |

When step 5 is completed, the exchange of the LC scanning unit is finished.

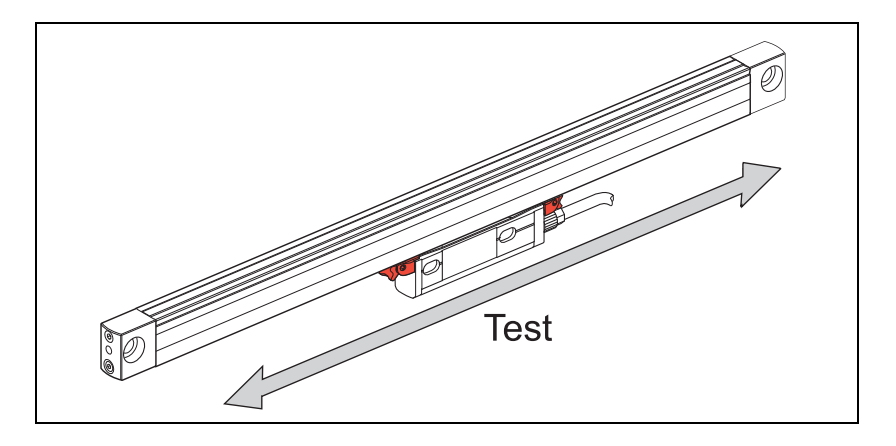

No alarms or warnings may be generated. The LED displays must be "green" for the incremental and the EnDat status!

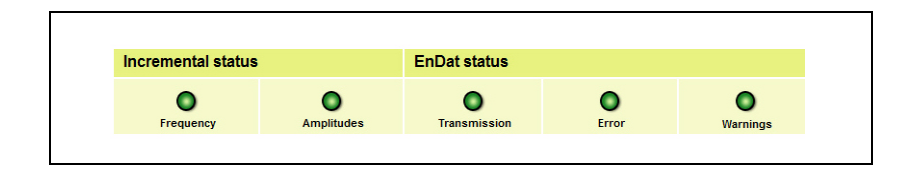

### Note

Always use the transportation lock or a suitable traversing device when you move the scanning unit. This avoids mechanical damage inside the scale unit.

Mount the LC to the machine according to the mounting instructions.

Observe the mounting dimensions and tolerances!

The position where measuring starts (arrows are opposite each other) cannot be reached as long as the transportation lock is mounted.

# 6 Exchanging scanning units of LC 1x5\* and LC 4x5\*

### 6.1 General information

This software function serves to exchange defective scanning units of the following LC models: LC 115, LC 185, LC 195, LC 195S, LC 195F LC 415, LC 485, LC 495, LC 495S, LC 495F

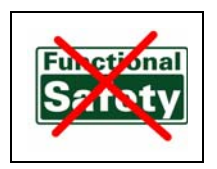

白

### Note

On the ID label of the scanning unit, the ID number is printed, but the model name is not. On encoders with "Functional Safety" option, exchange of scanning unit is not supported.

- **\* x** = Placeholder for the interfaces:
- 1 = EnDat without incremental signal
- 8 = EnDat with 1Vpp incremental A/B signals
- 9 = No EnDat with interface code S = Siemens, F = Fanuc, M = Mitsubishi (for further information see respective product catalogs)

With this software, you can associate new service scanning units with the scale unit and run a functional test.

The required data is read out from the original scanning unit and transferred to the new one. Moreover, the offset of the zero point on the scale is written to the new scanning unit.

The interface of the scanning unit must work for this purpose. If the data cannot be read out, the entire LC needs to be replaced.

The function "LC service programming OEM customers" must be enabled through the productkey option 21 in the ATS software. (Also see chapter "Manage product keys" in the User's Manual for the ATS Software.)

In the ATS, you can look up under "Manage product keys / Currently available options" whether a product key is active.

### 6.2 Procedure for LC xx5 service programming

Start the ATS software and connect the original linear encoder to the test unit via an adapter cable.

The User's Manual "Cable and Connection Technology PWM 20 Testing Package" contains various adapter cables.

### Note Note

Use the transportation lock or the traversing device to stabilize the scanning unit and to avoid damage inside the scale unit.

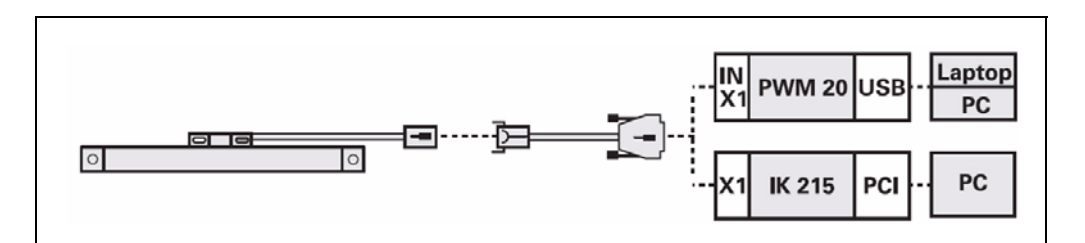

▶ 1. Connect the defective LC 1x5 or LC 4x5 to the PWM 20.

(ja

#### Note

It is important that you always connect/identify the defective LC first! Do not power the scanning unit outside the LC scale unit! Illumination control may overdrive and damage the infrared LED.

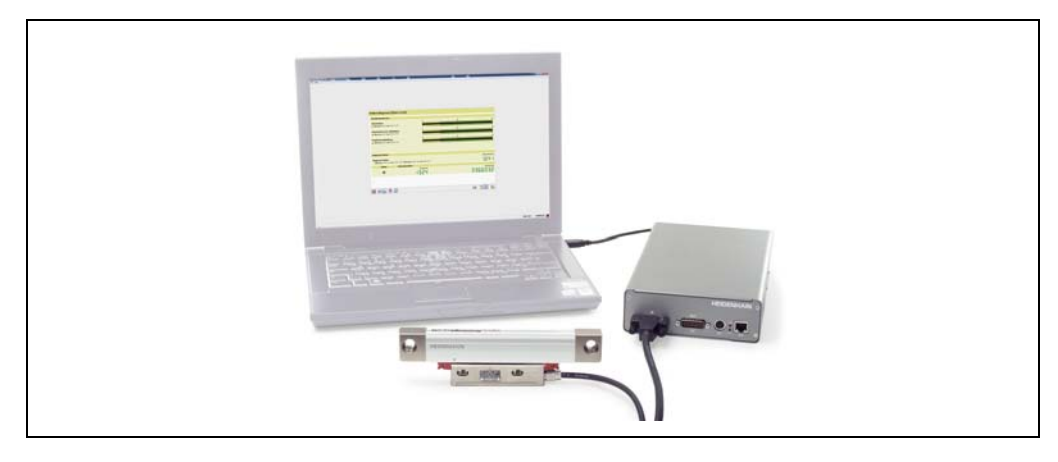

▶ 2. Establish a connection to the encoder.

| File Heln              |          |   |
|------------------------|----------|---|
| 💭 Connect encoder      | <b>₽</b> | 4 |
| Configuration          |          |   |
| Configure hardware     |          |   |
| - 🧟 Language selection |          |   |
| Manage product key     | 'S       |   |

3. Enter the ID of the LC and press the "Connect" button to start. Alternatively, you can also connect manually (click <u>Manual settings</u>).

### 

### Note

Do not set the checkmark in the field "Use power supply from subsequent electronics"! This function is intended for the feed-through mode. If you activate this function, the encoder power supply is switched to the subsequent electronics (e.g. machine control system) and the LC is not powered (ATS error message).

| Using this dialog you can specify the                               | data required by the program for connecting an encoder by enter                                                                                                    | ing the encoder's ID-number.                                                                                                    |
|---------------------------------------------------------------------|----------------------------------------------------------------------------------------------------|----------------------------------------------------------------------------------------------------|
| Encoder data                                                        |                                                                                                    |                                                                                                    |
| ID-number                                                           | 689676-06                                                                                                    |                                                                                                    |
| Encoder designation:     Encoder interface:     Supply voltage [V]: | LC 415<br>EnDat<br>5.20                                                                                                    |                                                                                                    |
| If the selected end<br>safety, please obs                           | oder does not match the connected encoder, the encoder,<br>rve the warnings and directions in the Mounting Instruction<br>er Laserschutzklasse unterliegen sind entsprechend geker<br>Montageanleitung des Messgerätes sowie alle darin entha<br>am Betätingen der Schaltfläche Verbinden ist der Laser der | interface card or PC could be become damaged. For your own<br>ns.<br>unzeichnet. Beachten Sie in diesem Fall die Hinweise auf dem<br>Itenen Warnungen und Hinweise. |
| ACHTUNG: Nach d                                                     |                                                                                                    |                                                                                                    |
| ACHTUNG: Nach d                                                     |                                                                                                    |                                                                                                    |

▶ 4. Select "LC xx5 service programming" to start the exchange of the scanning unit.

| HEIDENHAIN: ATS - Adjusting and Testing Software |        | ×         |
|--------------------------------------------------|--------|-----------|
| File Help                                        |        |           |
| P Disconnect encoder                             |        |           |
| D Basic functions                                |        |           |
| Position display                                 |        |           |
| - O Incremental signal display                   |        |           |
| - 📿 Display encoder memory                       |        |           |
| - 🍕 Comparison of encoder memory                 |        |           |
| Voltage display                                  |        |           |
| Diagnostics                                      |        |           |
| Absolute/incremental deviation                   |        |           |
| Online diagnostics                               |        |           |
| C Service                                        |        |           |
| LCxx5 service programming                        |        |           |
| Configuration                                    |        |           |
| Configure hardware                               |        |           |
| - See Language selection                         |        |           |
| Manage product keys                              |        |           |
|                                                  | LC 185 | 689697-07 |

An overview of the next program steps appears.

The defective LC the scanning unit of which is supposed to be exchanged, must already be connected.

(ja)

### Note

The software switches off the supply voltage of the LC to ensure that the encoder is not under power when it is reconnected.

▶ Press the "Next >" button to go to step 1: Read out defective scanning unit.

### Note

Note the displayed messages!

| File Help                        | 115 - Adjusting and lesting Software                                                                                                    |
|----------------------------------|----------------------------------------------------------------------------------------------------|
| LC1x5 / 4                        | 4x5 Service programming                                                                                                    |
| Use this dialog<br>The encoder-s | ) box to reprogram an LC service scanning unit (SU).<br>pecific data is read out from the SU to be replaced.                                                      |
| The follow                       | ving steps must be taken                                                                                                    |
| Step 1: 0                        | Connect and read out defective scanning unit (SU)                                                                                                    |
| Step 2: 0                        | Connect and verify LC-SERVICE SU                                                                                                    |
| Step 3: F                        | Reprogram LC-SERVICE SU                                                                                                    |
| Step 4: 0                        | Dverview of the reprogrammed data                                                                                                    |
| Step 5: I                        | nstructions for checking the scale offset                                                                                                    |
| La                               | NOTE: Danger to internal components.<br>When handling components that can be damaged by electrostatic discharge (ESD) you must follow the precautionary measures. |
|                                  | Next > Cancel                                                                                                    |
|                                  | LC 185 689697-07                                                                                                    |

### Step 1:

▶ Press the "Next >" button to start reading out the data from the defective scanning unit.

| e Help                      |                                                                                                    |                                       |        |        |        |
|-----------------------------|----------------------------------------------------------------------------------------------------|---------------------------------------|--------|--------|--------|
| -C1x5 / 4                   | x5 Service programming                                                                                                    |                                       |        |        |        |
| Use this dialog             | box to read out the encoder-specific data from the defective                                                                      | SU.                                   |        |        |        |
| Step 1: Re                  | ad out defective SU                                                                                                    |                                       |        |        |        |
| Now connec<br>Press the (Ne | : <b>the defective SU</b> from which the data is to be read.<br><b>xt &gt;)</b> button once the scanning unit has been connected. |                                       |        |        |        |
|                             |                                                                                                    |                                       |        |        |        |
|                             | Mease ensure that the connected SU is really the SU<br>Malfunctions can occur later if the data from a differ                     | I to be exchanged.<br>ant SU is read. |        |        |        |
|                             |                                                                                                    |                                       |        |        |        |
| Progress                    |                                                                                                    |                                       |        |        |        |
|                             |                                                                                                    | 0%                                    |        |        |        |
|                             |                                                                                                    |                                       | < Back | Next > | Cancel |
|                             |                                                                                                    |                                       |        |        |        |

The progress of the data transfer is displayed as a progress bar.

| _C1x5 /                   | Ix5 Service programming                                                                                                    |  |  |
|---------------------------|----------------------------------------------------------------------------------------------------|--|--|
| Use this dialo            | ) box to read out the encoder-specific data from the defective SU.                                                                                           |  |  |
| Step 1: R                 | ad out defective SU                                                                                                    |  |  |
| Now conne<br>Press the (N | t the defective SU from which the data is to be read.<br>ext >) button once the scanning unit has been connected.                                            |  |  |
| Ţ                         | IMPORTANT:<br>Please ensure that the connected SU is really the SU to be exchanged.<br>Malfunctions can occur later if the data from a different SU is read. |  |  |
| Progress                  | 73%                                                                                                    |  |  |

Warnings and error messages may be displayed.

#### Example 1:

The ATS software reports an LC service scanning unit.

This may have two causes:

- 1. Was accidentally the exchange scanning connected?
- 2. The scanning unit of the LC was already exchanged earlier.
- ▶ Click the "No" button to cancel Service programming.
- Click the "Yes" button to read out the data of the connected scanning unit.

| LC service scanning unit                                                                                                    |
|----------------------------------------------------------------------------------------------------|
| The connected scanning unit is an LC service scanning unit.<br>Ensure that you have connected the <b>defective</b> scanning unit in order<br>to read out the data.<br>Do you want to proceed and read out the scanning unit? |

#### Example 2:

Information that the service scanning unit was not connected

| Wrong LC service scanning unit                                                                             | Wrong LC s |
|----------------------------------------------------------------------------------------------------|------------|
| The connected SU is the same SU from which the data was<br>read. Please connect the correct LC-SERVICE SU. | Ŀ          |
| ОК                                                                                                    |            |

#### Example 3:

Error message, if no data can be read out from the encoder memory of the LC. There could be a connection problem (connector). In this case you have to replace the entire encoder, or contact the HEIDENHAIN helpline (repairing may be possible).

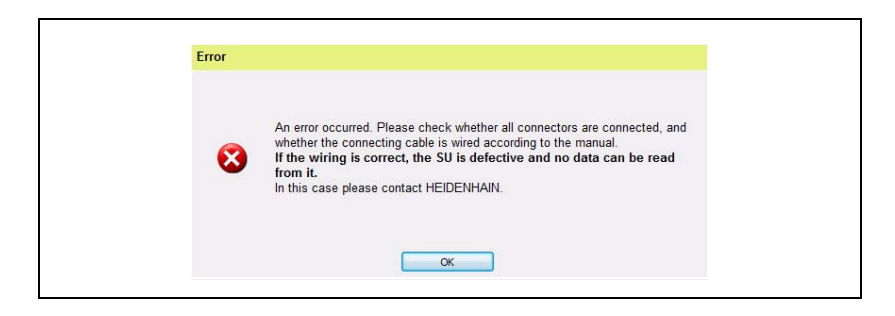

### Step 2:

After the data of the defective scanning unit was read out successfully, connect the Service AE to the PWM 20. The supply voltage is switched off now!

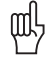

#### Attention

Do not power the scanning unit (AE) outside the scale unit! Illumination control may overdrive and damage the infrared LED.

When you press the "Next >" key, the ATS checks whether the correct exchange scanning unit is connected.

| e neip                    |                                                                                                    |
|---------------------------|----------------------------------------------------------------------------------------------------|
| C1x5 /                    | 4x5 Service programming                                                                                                    |
| ٢                         | The data was read out successfully! The following dialog now verifies the LC-SERVICE SU to be reprogrammed.                                                           |
| Step 2: C                 | onnect and verify LC-SERVICE SU                                                                                                    |
| Now conne<br>This reads a | ct the LC-SERVICE SU and press the (Next >) button.<br>Ind verifies the data from the LC-SERVICE SU.                                                                  |
| i)                        | The function settings, OEM memory areas, etc. will be reset to the factory values or cleared in this sequence.<br>Only LC service scanning units can be reprogrammed. |
|                           | IMPORTANT: The LC-SERVICE SU may only be supplied with power when the SU is in the profile;<br>otherwise it could become damaged.                                     |
|                           |                                                                                                    |
|                           |                                                                                                    |
| Progress                  |                                                                                                    |
| riogless                  | 306                                                                                                    |
|                           | 570                                                                                                    |

Example: The AE of this LC was already exchanged. The connected scanning unit has already been programmed. Multiple programming of Service scanning units is possible without a

Multiple programming of Service scanning units is possible without any problems. Click "Yes" to continue verification.

| Programmed LC service scanning unit                                                                 |
|----------------------------------------------------------------------------------------------------|
| The connected LC service scanning unit has already been programmed. Do you want to continue anyhow? |

### Step 3:

The data read out from the defective LC is displayed.

Press the "Next >" button to write the data of the defective scanning unit to the service scanning unit.

## (ja

Customer data (OEM data, offset of reference point, etc.) are overwritten here (**reset to** factory default condition)!

You may have to run a data backup beforehand (see User's Manual of the ATS software).

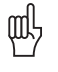

### Attention

Note

Do not disconnect the scanning unit while it is being programmed, as this would destroy the AE!

| Help                                                       |                                               |                                                                       |                                      |                           |
|------------------------------------------------------------|-----------------------------------------------|-----------------------------------------------------------------------|--------------------------------------|---------------------------|
| C1X5 / 4X5 Ser                                             | vice program                                  | ning                                                                  |                                      |                           |
| this step the linear-encod<br>nown under "Linear-encod     | der data that was read is<br>ler data."       | written into the LC service scanning unit. Before you apply the       | he data to the LC service scanning u | nit, please check all dat |
| Step 3: Reprogram                                          | LC-SERVICE SU                                 |                                                                       |                                      |                           |
| Please press the (Next >                                   | •) button now in order to                     | apply the determined data.                                            |                                      |                           |
| Linear-encoder dat                                         | a                                             |                                                                       |                                      |                           |
| <ul> <li>Designation:</li> </ul>                           | LC 185                                        | • ID number:                                                          | 689697-07                            |                           |
| <ul> <li>Interface:</li> <li>Functional safety:</li> </ul> | EnDat 2.2<br>No                               | Device is being reprogrammed;<br>this can take up to one minute       |                                      |                           |
| i In this ste                                              | ep the function setti                         | Do not remove the SU under any<br>circumstances: this would destroy i | ,<br>it.                             |                           |
| CAUTION<br>since this                                      | l: Do not disconnect th<br>s could damage it. | e SU during programming under any circumstances,                      |                                      |                           |
| Progress                                                   |                                               |                                                                       |                                      |                           |
|                                                            |                                               | 36%                                                                   |                                      |                           |
|                                                            |                                               |                                                                       | < Back Next >                        | Cancel                    |
|                                                            |                                               |                                                                       | 4                                    |                           |

### Step 4:

- ▶ Display of the newly programmed LC Service scanning unit
- ▶ Press the "Next >" key to activate position verification (step 5).

| 0                                                        | The LC service scanning unit was programmed success                                                                 | sfully. Please check its correct operation with suitable diagnostic tools. |
|----------------------------------------------------------|----------------------------------------------------------------------------------------------------|----------------------------------------------------------------------------|
| Step 4: O                                                | verview of the reprogrammed data                                                                                    |                                                                            |
| The LC SER<br>Press the <b>(N</b>                        | RVICE scanning unit was reprogrammed successfully.<br>Next >) button for information about the position inspection. |                                                                            |
| Data of th                                               | ne reconfigured LC service scanning unit                                                                            |                                                                            |
| ID numl     Interfac     Measuri     Code bi     Datum o | Important: The complete unit with the new LC-SEF<br>before the encoder can be operated.                             | RVICE scanning unit must be subjected to functional testing                |
|                                                          | The following tests must be performed with the co                                                                   | (test is called automatically)                                             |
|                                                          |                                                                                                    |                                                                            |
|                                                          |                                                                                                    |                                                                            |
|                                                          |                                                                                                    |                                                                            |

Now move the service scanning unit to the position shown in the dimension drawing.

In addition to the triangular mark, service scanning units have a marking line on their mounting base. This line on the service scanning unit must be aligned with the triangular mark on the scale housing (see figure).

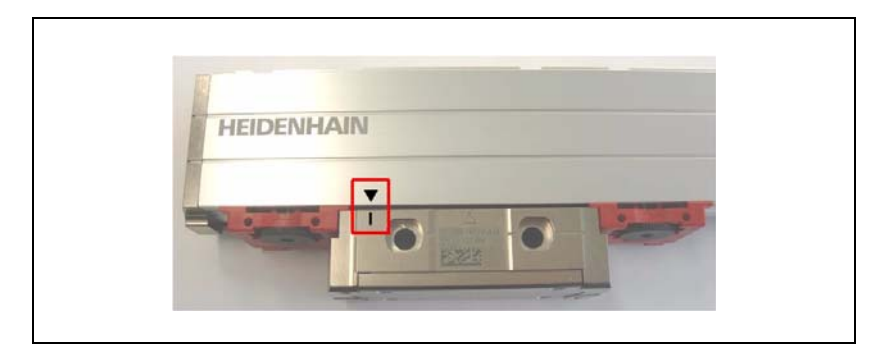

Alternatively, you can use the dimension \* indicated in the drawing for the distance between the front faces of scale unit and scanning unit (see figure).

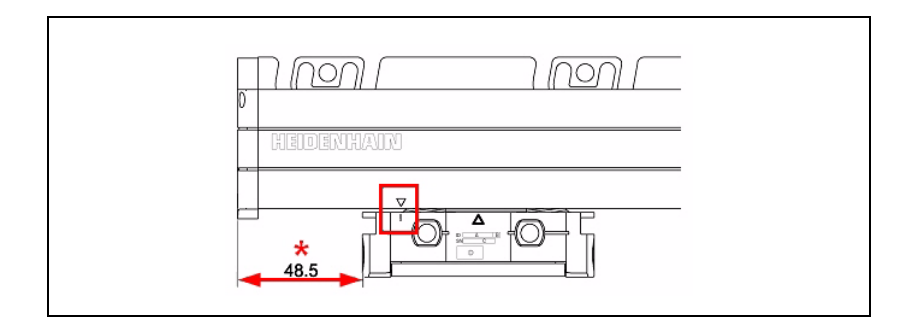

## ſ

### Note

The procedure is the same for LC 1x5 and LC 4x5! The value \* depends on the LC model (slimline LC; with or without mounting spar; full-size LC)!

### Step 5:

Press the "Position check" button to start the inspection of the scale offset after finishing programming.

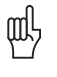

#### Attention

Observe the messages on the screen! The measured value display changes according to the encoder resolution.

| <sup>⊫ Help</sup><br>LC1x5 / 4x5 Service pi                                                             | ogramming                                                                                                    |
|----------------------------------------------------------------------------------------------------|----------------------------------------------------------------------------------------------------|
| Instructions for checking the scale offs                                                                | et after reprogramming.                                                                                                    |
| Drawing for LC1x5                                                                                       |                                                                                                    |
| Step 5: Instructions for chee                                                                           | HEDERUKAND<br>48.5 + O + C + C + C + C + C + C + C + C + C                                                                                                    |
| 1) After concluding the dialog, pleas<br>(where the marking line on the SU                              | move the reprogrammed LC-SERVICE scanning unit to the position indicated in the drawing above<br>and the arrow on the cassette meet).                                                |
| <ol> <li>2) The position dialog is automatical</li> <li>3) The absolute position must now in</li> </ol> | y started when the "Position inspection" button is pressed.<br>dicate the value 5 000 000± 100 000 (in measured value display) or the value 50 000μm± 1 000μm (in position display). |
|                                                                                                    | If the position inspection from step 3) does <u>not</u> show a correct value,<br>the reprogrammed unit <u>may not be used under any circumstances</u> !                              |
|                                                                                                    | < Back Position check                                                                                                    |

The position can be displayed in steps or in  $\mu m.$ 

#### Scale offset with position display in [steps]:

Value 5 000 000; tolerance  $\pm$  100 000 steps with an LC with 5 nm resolution The value depends on the resolution!

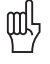

#### Attention

If the specified value is not reached during the position inspection, the LC is not functional!

Example: LC with 5 nm resolution

| ile He | lp    |         |        |      |     |          |           |      |        |        |    |    |    |      |      |    |          |    |     |        |       |           |          |
|--------|-------|---------|--------|------|-----|----------|-----------|------|--------|--------|----|----|----|------|------|----|----------|----|-----|--------|-------|-----------|----------|
| Pos    | ition | disp    | lay    | [En  | Dat | t 2.2    | 2]        |      |        |        |    |    |    |      |      |    |          |    |     |        |       |           |          |
| Abs    | olute | positio | on     |      |     |          |           |      |        |        |    |    |    |      |      |    |          |    |     |        | _     |           |          |
|        |       |         |        |      |     |          |           |      |        |        |    |    |    |      |      | -  |          |    |     | -      | Measu | ired valu | e [steps |
|        |       |         |        |      |     |          |           |      |        |        |    |    |    |      |      |    |          | U  |     |        |       |           | i        |
| Inci   | remen | tal pos | sition | i -  |     |          |           |      |        |        |    |    |    |      |      |    |          |    |     |        |       |           |          |
|        |       |         |        |      |     |          |           |      |        |        |    |    |    |      |      |    | -        |    | _   |        | Measu | red valu  | e [steps |
|        |       |         |        |      |     |          |           |      |        |        |    |    |    |      |      |    |          |    |     |        |       |           |          |
|        |       |         |        |      |     |          |           |      |        |        |    |    |    |      |      |    |          |    |     |        |       |           |          |
| Abs    | olute | positio | on [b  | its] |     |          |           |      |        |        |    |    |    |      |      |    | _        | _  | _   |        |       |           | _        |
| 32     | 31 :  | 0 29    | 28     | 27   | 26  | 25       | 24 2      | 23 2 | 22 21  | 20     | 19 | 18 | 17 | 16 1 | 5 14 | 13 | 12 11    | 10 | 9 8 | 76     | 5     | 1 3       | 2 1      |
|        |       |         |        |      |     |          |           |      |        |        |    |    |    |      |      |    |          |    |     |        |       |           |          |
| Inci   | remen | tal sta | tus    |      |     |          |           | Er   | nDat s | tatus  | ;  |    |    |      |      |    |          |    |     |        |       |           |          |
|        | C     | )       |        |      | (   |          |           |      | (      | D      |    |    | (  | 0    |      |    | 0        |    |     | 0      |       | C         | )        |
|        | rrequ | incy    |        |      | Amp | nuues    |           |      | mans   | missio |    |    |    |      |      |    | warnings |    | Re  | Limark |       | Dua       | y        |
| 轉      | Ŀ.    | CL      | =      | ±Î‡  |     | <b>±</b> | <b>\$</b> | \$   | 2      |        |    |    |    |      |      |    |          |    |     |        |       |           | £.       |
|        |       |         |        |      |     |          |           |      |        | ,<br>  |    |    |    |      |      |    |          |    |     |        |       |           |          |

# Scale offset with position display in [µm]: Value 50 000; tolerance $\pm$ 1000

| osition  | displa      | / [En  | Dat 2     | .2] |          |         |            |                  |           |              |
|----------|-------------|--------|-----------|-----|----------|---------|------------|------------------|-----------|--------------|
| Absolute | position    |        |           |     |          |         |            |                  |           |              |
|          |             |        |           |     |          |         |            | 500              | 003       | Position [µm |
| Incremer | ital positi | n      |           |     |          |         |            |                  |           |              |
| Absolute | position    | [bits] |           |     |          |         |            | 500              | 303       | .95          |
| 32 31    | 30 29 2     | 3 27   | 26 25     | 24  | 23 22 21 | 20 19   | 18 17 16 1 | 5 14 13 12 11 10 | 9 8 7 6 5 | 4 3 2 1      |
|          |             |        |           |     |          |         |            |                  |           |              |
|          | tal atatus  |        |           |     | EnDats   | tatus   |            |                  |           |              |
| Incremer | ital status |        | •         |     |          |         | 0          | ٥                | O         | Busy         |
| Incremer | )<br>ency   |        | Amplitude | s   | Trans    | mission | Error      | Warnings         | Retallark | 500)         |

# 7 Functional check

### 7.1 General information

After programming the Service scanning unit of the LC linear encoder, run a functional test with the PWM 20.

- The scanning unit must traverse the entire measuring range. No warnings or alarms may occur (if there are any: delete them and inspect the measuring range again.)
- Check the OEM memory areas and reset all values to zero, if necessary. (You may have to load the data of the original scanning unit).
- Check the beginning of measurement.
- Check the zero point. The LC must on no account reach the zero point. Reset the zero point!
- The analog output signals must be within the prescribed tolerance limits.
- Check the functional reserve with the help of the online diagnosis [open loop]. In the bar diagrams, the markers should be in the area to the right, between 50 % and 100 %.

#### Note

The functions are described in the User's Manual "ATS-Software", ID 543734-xx.

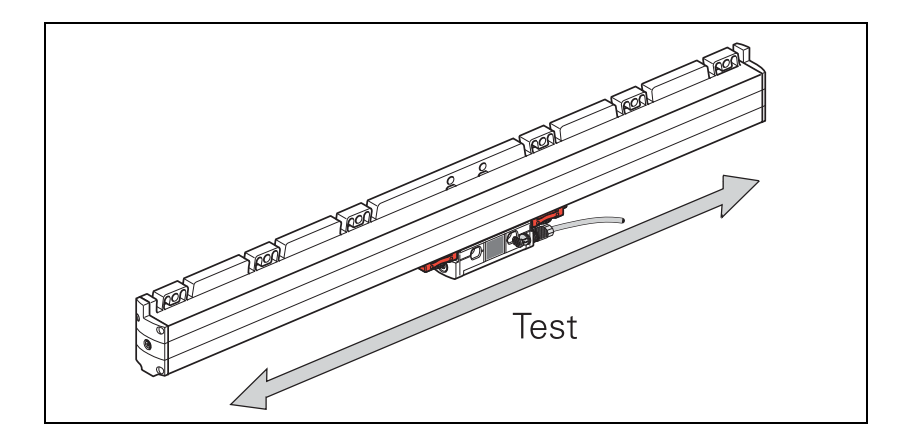

No alarms or warnings may be generated. The LED displays must be "green" for the incremental and the EnDat status!

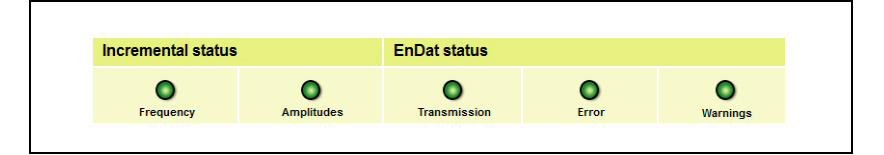

#### Note

Always use the transportation lock or a suitable traversing device when you move the scanning unit. This avoids mechanical damage inside the scale unit. Mount the LC to the machine according to the mounting instructions. Observe the mounting dimensions and tolerances!

# 8 Contact

### Your HEIDENHAIN helpline

The qualified, multilingual specialists of the **HEIDENHAIN helpline** in Traunreut support you in solving your problems.

Especially if you need **technical support** the HEIDENHAIN helpline team can provide detailed advice and information on measuring systems, controls, and NC and PLC programming.

### **HEIDENHAIN** technical helpline

Encoders/machine calibration +49 8669 31-3104 E-mail: service.ms-support@heidenhain.de

NC programming +49 8669 31-3103 E-mail: service.nc-pgm@heidenhain.de

NC support +49 (8669) 31-3101 E-mail: service.nc-support@heidenhain.de

PLC programming TNC +49 (8669) 31-3102 E-mail: service-plc@heidenhain.de

Lathe controls +49 (8669) 31-3105 E-mail: service.lathe-support@heidenhain.de

# HEIDENHAIN Helpline for repairs, spare parts, exchange units, complaints and service contracts

Germany +49 (8669) 31-3121

Outside Germany +49 (8669) 31-3123

Complaint management, service contracts and calibration services +49 (8669) 31-3135

E-mail: service.order@heidenhain.de

### **Technical training**

+49 (8669) 31-2293, 31-1695 Fax: +49 (8669) 31-1999 E-mail: mtt@heidenhain.de

# HEIDENHAIN

DR. JOHANNES HEIDENHAIN GmbH

#### www.heidenhain.de

#### Vollständige und weitere Adressen siehe www.heidenhain.de For complete and further addresses see www.heidenhain.de

APS 02-384 Warszawa, Poland www.heidenhain.pl

FARRESA ELECTRÓNICA, LDA. 4470 - 177 Maia, Portugal www.farresa.pt

HEIDENHAIN Reprezentanță Romania Brașov, 500407, Romania www.heidenhain.ro

PL

PT

RO

| DE | HEIDENHAIN Vertrieb Deutschland<br>83301 Traunreut, Deutschland                                  | ES | FARRESA ELECTRONICA S.A.<br>08028 Barcelona, Spain<br>www.farresa.es                               |
|----|--------------------------------------------------------------------------------------------------|----|----------------------------------------------------------------------------------------------------|
|    | EAXI 08669 32-3132<br>E-Mail: hd@heidenhain.de<br>HEIDENHAIN Technisches Büro Nord               | FI | HEIDENHAIN Scandinavia AB<br>01740 Vantaa, Finland<br>www.heidenhain.fi                            |
|    | 12681 Berlin, Deutschland<br>電 030 54705-240<br><b>HEIDENHAIN Technisches Büro Mitte</b>         | FR | HEIDENHAIN FRANCE sarl<br>92310 Sèvres, France<br>www.heidenhain.fr                                |
|    | 07751 Jena, Deutschland                                                                          | GB | HEIDENHAIN (G.B.) Limited<br>Burgess Hill RH15 9RD, United Kingdom<br>www.heidenhain.co.uk         |
|    | 44379 Dortmund, Deutschland      O231 618083-0  HEIDENIHAIN Technisches Bürn Südwest             | GR | MB Milionis Vassilis<br>17341 Athens, Greece                                                       |
|    | 70771 Leinfelden-Echterdingen, Deutschland<br>193395-0<br>HEIDENHAIN Technisches Büro Südost     | нк | HEIDENHAIN LTD<br>Kowloon, Hong Kong<br>E-mail: sales@heidenhain.com.hk                            |
|    | 83301 Traunreut, Deutschland                                                                     | HR | Croatia → SL                                                                                       |
| AR | NAKASE SRL.                                                                                      | HU | HEIDENHAIN Kereskedelmi Képviselet<br>1239 Budapest, Hungary<br>www.heidenhain.hu                  |
| AT | B1653AOX VIIIa Ballester, Argentina<br>www.heidenhain.com.ar<br>HEIDENHAINTechn. Büro Österreich | ID | <b>PT Servitama Era Toolsindo</b><br>Jakarta 13930, Indonesia<br>E-mail: ptset@group.gts.co.id     |
| AU | 83301 Traunreut, Germany<br>www.heidenhain.de<br>FCR Motion Technology Pty. Ltd                  | IL | <b>NEUMO VARGUS MARKETING LTD.</b><br>Tel Aviv 61570, Israel<br>E-mail: neumo@neumo-vargus.co.il   |
| BE | Laverton North 3026, Australia<br>E-mail: vicsales@fcrmotion.com<br>HEIDENHAIN NV/SA             | IN | HEIDENHAIN Optics & Electronics<br>India Private Limited<br>Chetpet, Chennai 600 031, India        |
| BG | ESD Bulgaria Ltd.<br>Sofia 1172, Bulgaria                                                        | п  | WWW.heidennain.in<br>HEIDENHAIN ITALIANA S.r.I.<br>20128 Milano, Italy<br>WWW.heidenhain.it        |
| BR | www.esd.bg<br><b>DIADUR Indústria e Comércio Ltda.</b><br>04763-070 – São Paulo – SP, Brazil     | JP | <b>HEIDENHAIN K.K.</b><br>Tokyo 102-0083, Japan<br>www.heidenhain.co.jp                            |
| BY | GERTNER Service GmbH<br>220026 Minsk, Belarus<br>www.heidenhain.by                               | KR | <b>HEIDENHAIN Korea LTD.</b><br>Gasan-Dong, Seoul, Korea 153-782<br>www.heidenhain.co.kr           |
| CA | HEIDENHAIN CORPORATION<br>Mississauga, OntarioL5T2N2, Canada<br>www.heidenhain.com               | MX | HEIDENHAIN CORPORATION MEXICO<br>20290 Aguascalientes, AGS., Mexico<br>E-mail: info@heidenhain.com |
| СН | HEIDENHAIN (SCHWEIZ) AG<br>8603 Schwerzenbach, Switzerland<br>www.heidenhain.ch                  | MY | <b>ISOSERVE SDN. BHD.</b><br>43200 Balakong, Selangor<br>E-mail: sales@isoserve.com.my             |
| CN | DR. JOHANNES HEIDENHAIN<br>(CHINA) Co., Ltd.<br>Beijing 101312 China                             | NL | HEIDENHAIN NEDERLAND B.V.<br>6716 BM Ede, Netherlands<br>www.heidenhain.nl                         |
|    | www.heidenhain.com.cn                                                                            | NO | HEIDENHAIN Scandinavia AB<br>7300 Orkanger, Norway                                                 |

- CZ HEIDENHAIN s.r.o. 102 00 Praha 10, Czech Republic www.heidenhain.cz
- DK TPTEKNIK A/S 2670 Greve, Denmark www.tp-gruppen.dk

 Www.heidenhain.no
 PH Machinebanks` Corporation Quezon City, Philippines 1113 E-mail: info@machinebanks.com

| RS | Serbia <b>→ BG</b>                                                           |
|----|------------------------------------------------------------------------------|
| RU | <b>OOO HEIDENHAIN</b><br>115172 Moscow, Russia<br>www.heidenhain.ru          |
| SE | HEIDENHAIN Scandinavia AB<br>12739 Skärholmen, Sweden<br>www.heidenhain.se   |
| SG | HEIDENHAIN PACIFIC PTE LTD.<br>Singapore 408593<br>www.heidenhain.com.sg     |
| SK | KOPRETINATN s.r.o.<br>91101 Trencin, Slovakia<br>www.kopretina.sk            |
| SL | NAVO d.o.o.<br>2000 Maribor, Slovenia<br>www.heidenhain.si                   |
| тн | HEIDENHAIN (THAILAND) LTD<br>Bangkok 10250, Thailand<br>www.heidenhain.co.th |

- TR T&M Mühendislik San. ve Tic. LTD. ŞTİ. 34775 Y. Dudullu – Ümraniye-Istanbul, Turkey www.heidenhain.com.tr
- TW HEIDENHAIN Co., Ltd. Taichung 40768, Taiwan R.O.C. www.heidenhain.com.tw
- UA Gertner Service GmbH Büro Kiev 01133 Kiev, Ukraine www.heidenhain.ua
- US HEIDENHAIN CORPORATION Schaumburg, IL 60173-5337, USA www.heidenhain.com
- VE Maquinaria Diekmann S.A. Caracas, 1040-A, Venezuela E-mail: purchase@diekmann.com.ve
- VN AMS Co. Ltd HCM City, Vietnam E-mail: davidgoh@amsvn.com
- ZA MAFEMA SALES SERVICES C.C. Midrand 1685, South Africa www.heidenhain.co.za

Zum Abheften hier falzen! / Fold here for filing!